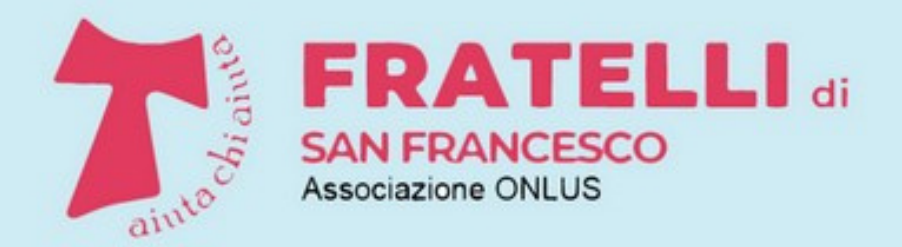

Racconti, iniziative, attività di volontariato

# PILLOLE DI INFORMATICA

A CURA DEI VOLONTARI DELLA SCUOLA DI INFORMATICA

# ALCUNI SUGGERIMENTI PER USARE MEGLIO WHATSAPP

PARTE PRIMA

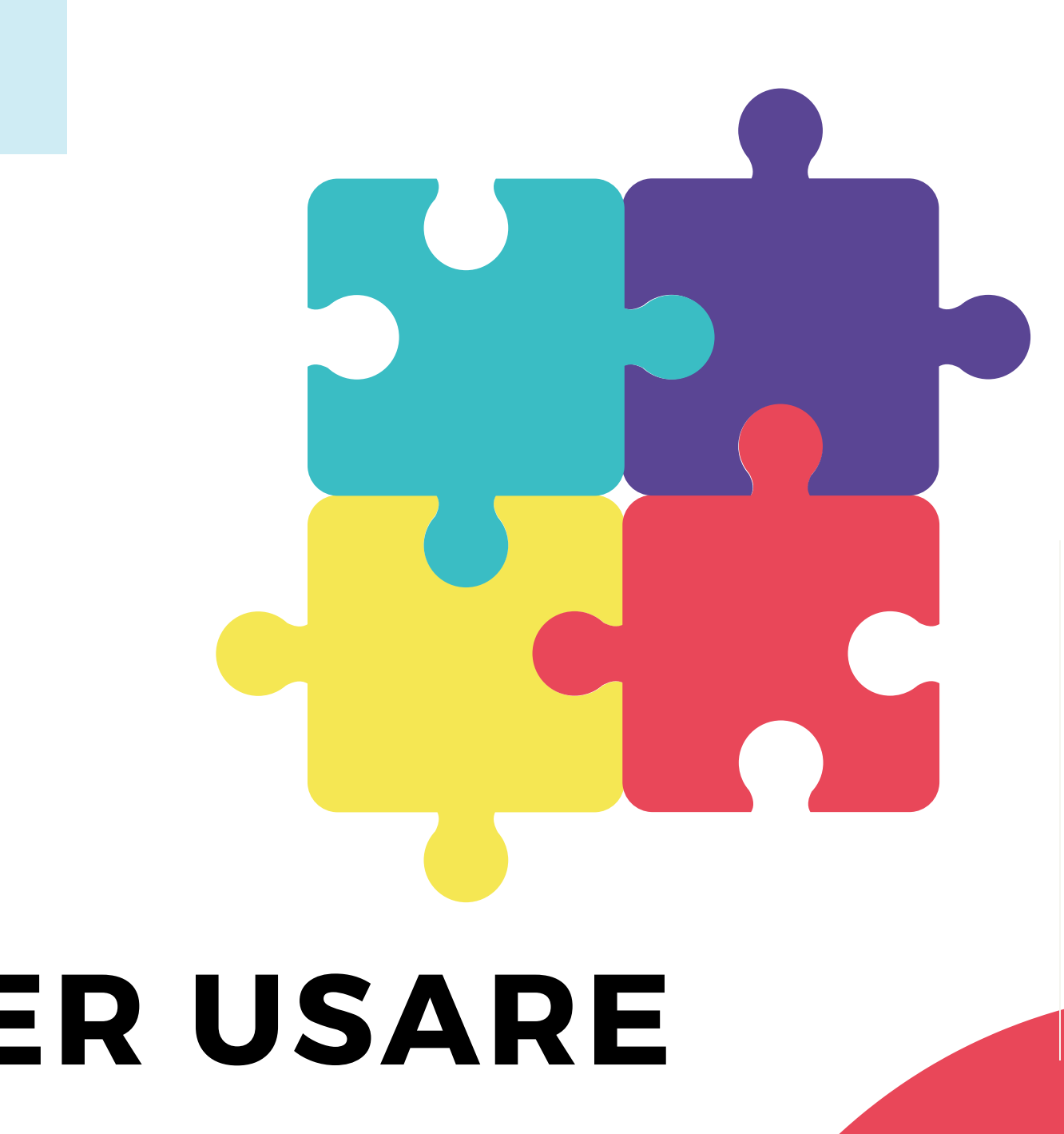

### Introduzione

WhatsApp Messenger, indicata semplicemente con WhatsApp, è una app di messaggistica istantanea disponibile praticamente su ogni tipo di smartphone ed estremamente diffusa.

Il suo utilizzo di base (mandare e ricevere messaggi) è molto semplice e, in questa 'pillola', viene dato per acquisito. Chi desideri comunque avere un'introduzione a WhatsApp, incluse l'installazione e le funzioni di base, può fare riferimento a <u>questo link.</u>

Ci si propone qui, invece, di dare alcuni suggerimenti ed indicazioni per un utilizzo di WhatsApp che vada un po' oltre le funzioni elementari.

In questa pillola sono descritte diverse funzioni utili, quali ad esempio i messaggi vocali e l'invio di documenti, mentre in una pillola successiva si vedranno alcune funzioni più sofisticate (impostazioni avanzate, configurazione).

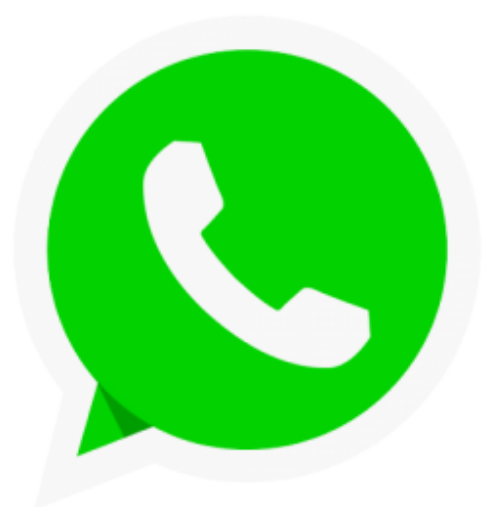

### Argomenti

Le indicazioni di questa pillola riguardano:

- La verifica della ricezione dei messaggi
- Le dimensioni dei caratteri nelle chat
- L'evidenziazione del testo nei messaggi
- L'eliminazione di un messaggio inviato
- I messaggi vocali
- La condivisione di documenti e foto
- La condivisione di un contatto
- La condivisione della propria posizione
- La creazione di scorciatoie per contatti frequenti
- Lo sfondo delle chat
- Il blocco di un contatto

Avvertenza: a seconda del modello di smartphone, alcuni dettagli delle procedure da seguire potrebbero essere leggermente diversi da quanto qui mostrato.

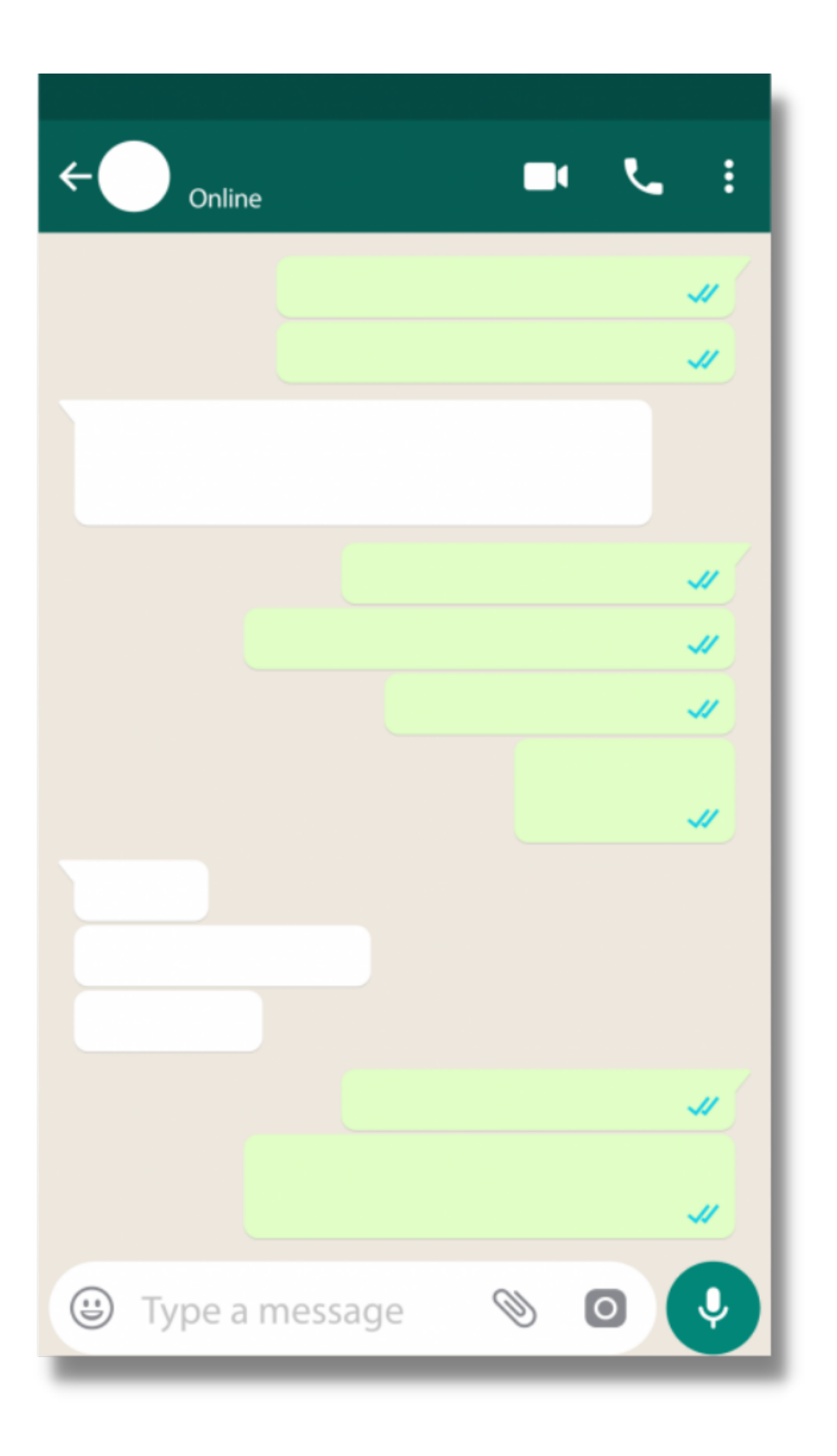

## Verifica della ricezione dei messaggi

WhatsApp utilizza delle 'spunte', ovvero delle piccole "v" grigie, verdi o blu che appaiono sotto al testo in un messaggio, per fornire indicazioni agli utenti circa l'invio, la ricezione e la lettura dei messaggi (o di contenuti multimediali come foto, video e note audio).

Le cose fondamentali da sapere sono le seguenti:

- una spunta grigia (o verde): il messaggio è stato inviato correttamente (ma non è stato ancora ricevuto)
- due spunte grigie (o verdi): il messaggio è stato inviato correttamente e consegnato al destinatario
- due spunte blu: il messaggio è stato letto dal destinatario (nelle chat di gruppo: è stato letto da tutti gli appartenenti al gruppo)

La casistica riguardante le spunte e le verifiche di ricezione è in realtà più ampia e complessa; per una guida esaustiva si veda a <u>guesto link</u>.

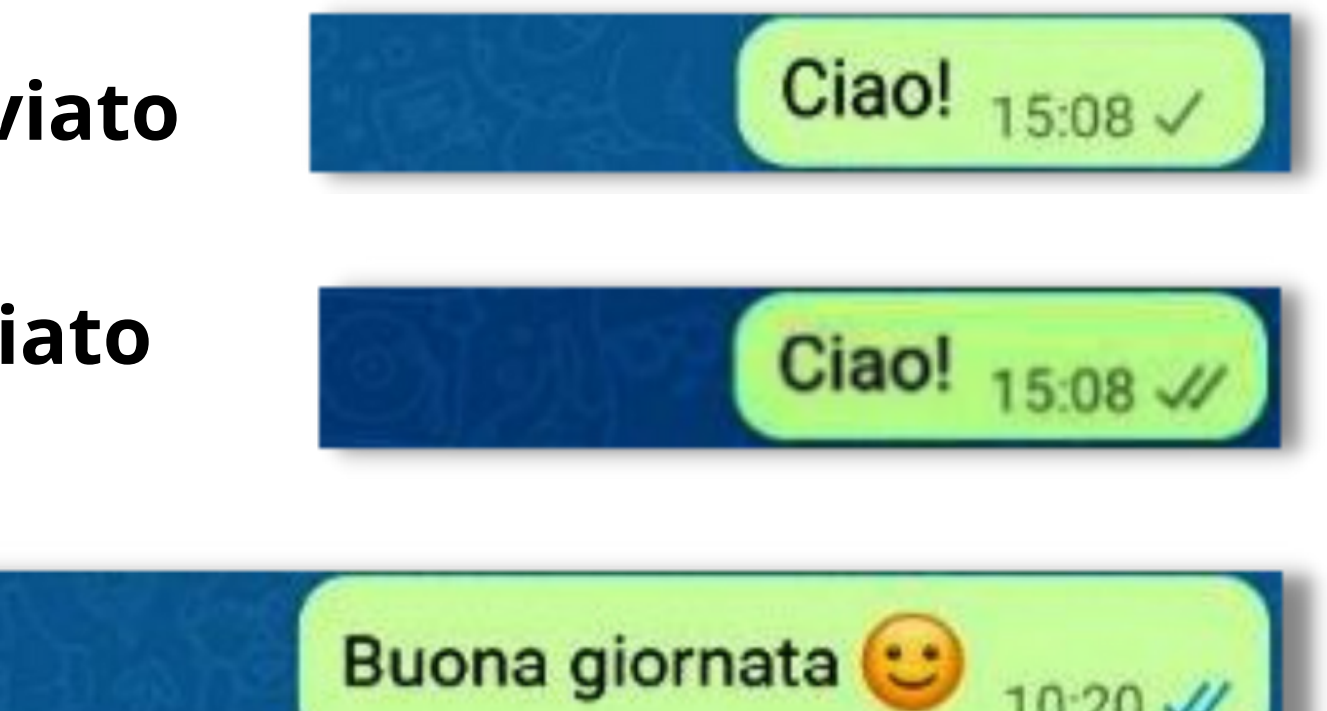

### Dimensioni dei caratteri nelle chat

Per cambiare le dimensioni dei caratteri nelle chat WhatsApp si procede come indicato qui sotto.

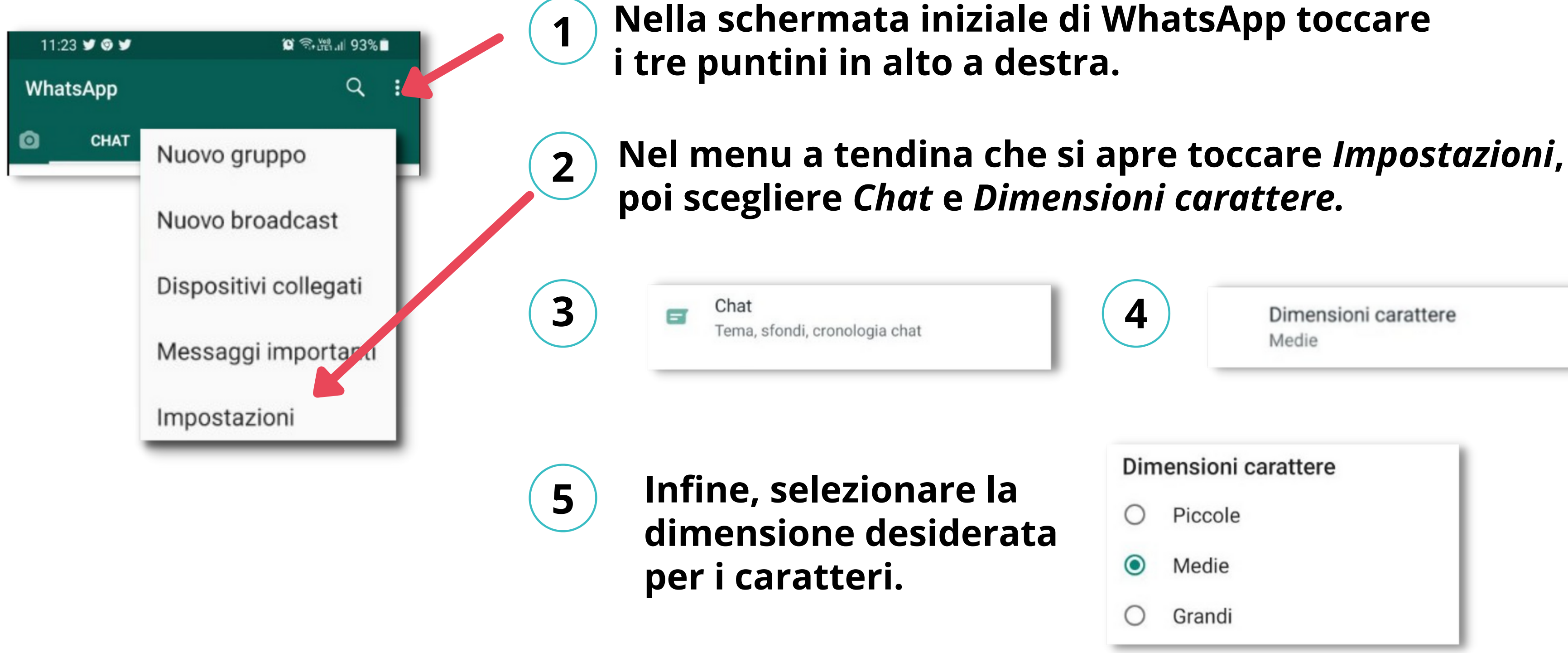

## Evidenziazione di testo nei messaggi

Per scrivere tutto un messaggio o parte di esso in modo evidenziato (p. e. in grassetto), si procede in questo modo:

Grassetto: inserire un asterisco (\*) subito prima e dopo il testo.

**Corsivo: inserire un trattino basso** (\_) subito prima e dopo il testo.

**Barrato: inserire una tilde** (~) subito prima e dopo il testo.

Altre possibilità e un metodo alternativo per evidenziare il testo sono descritti a <u>questo link</u>.

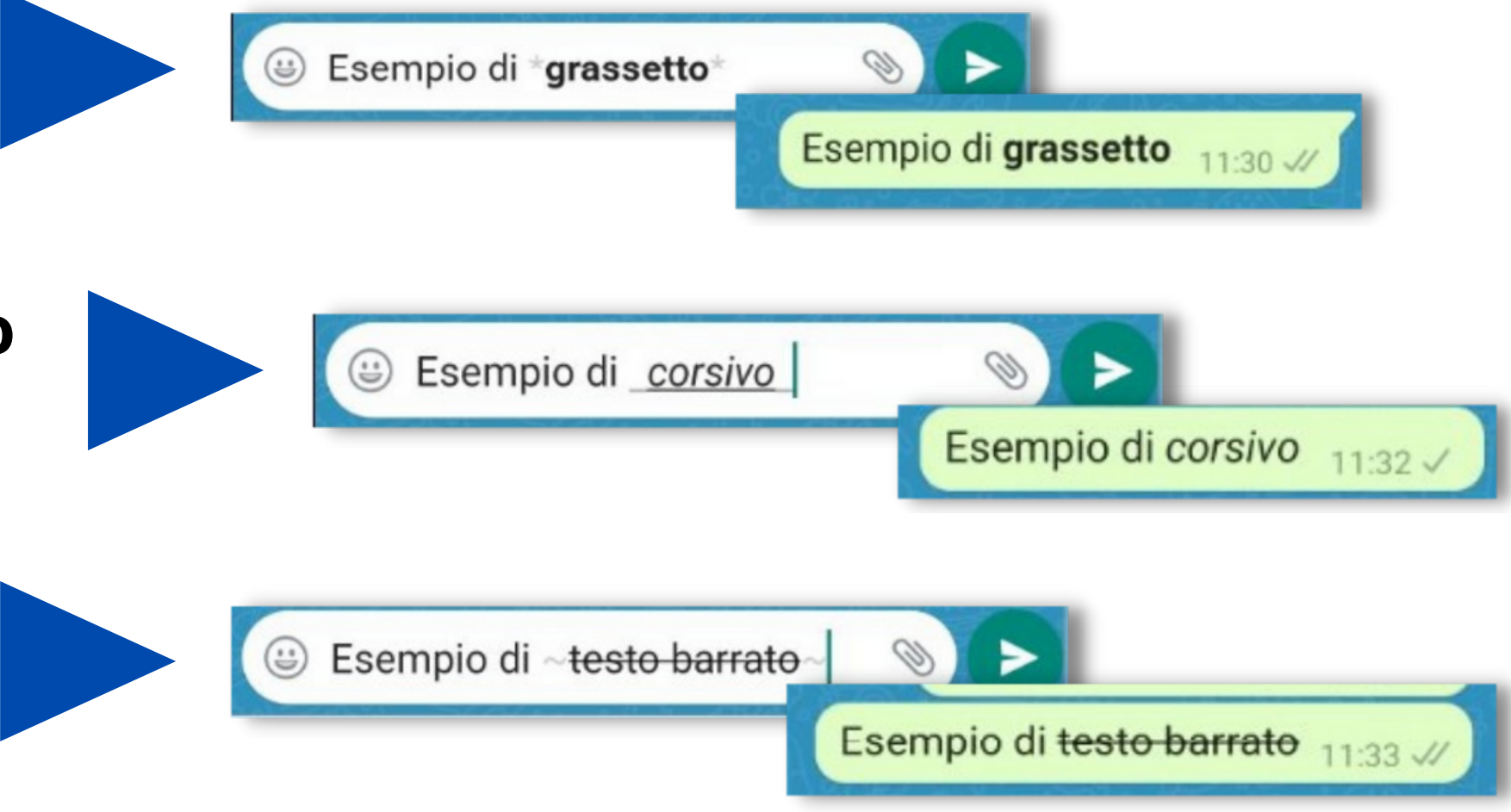

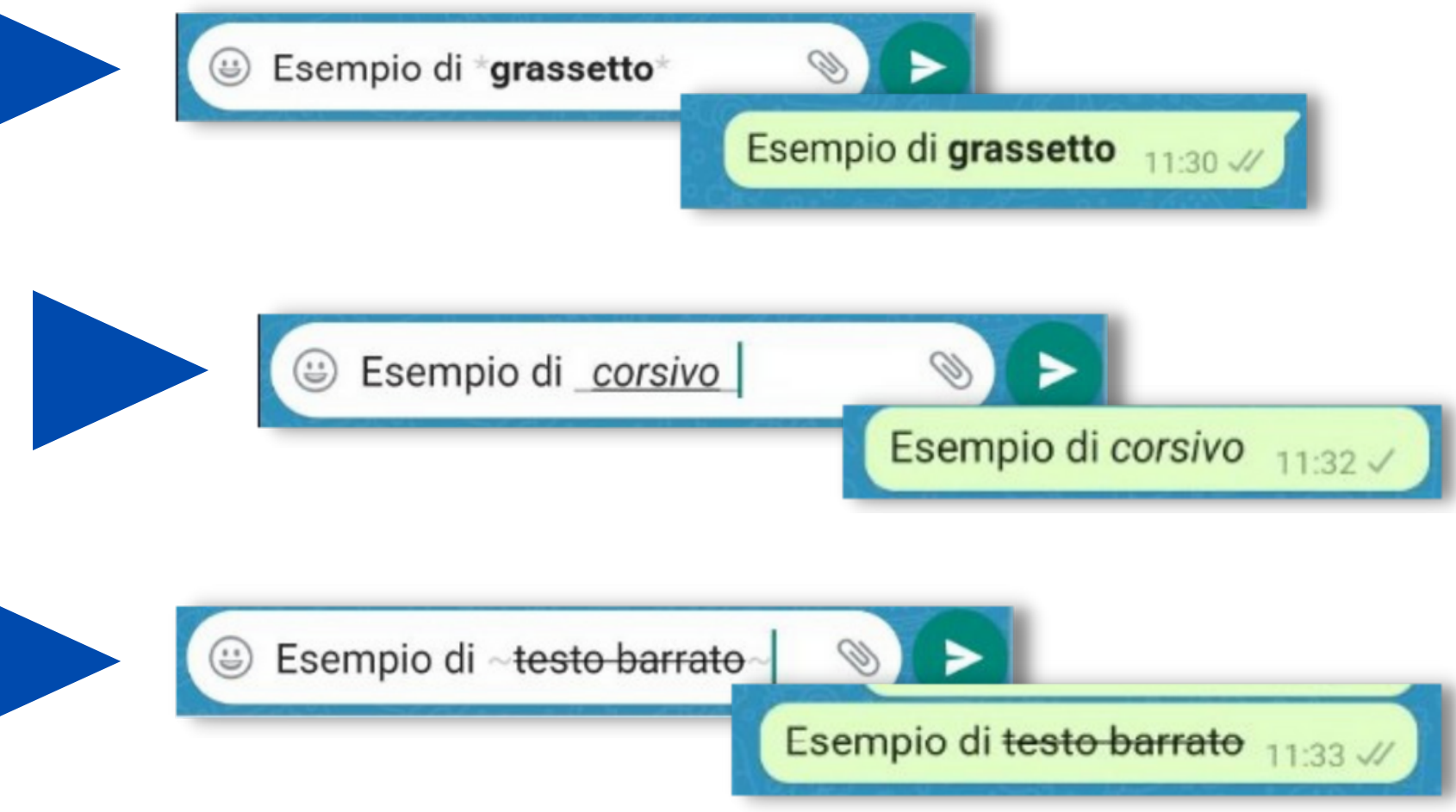

## Eliminazione di un messaggio inviato

Con le versioni più recenti di WhatsApp è possibile eliminare un messaggio inviato ad una singola persona o ad un gruppo. Questa funzione è particolarmente utile se è stato inviato un messaggio alla chat sbagliata o se il messaggio contiene un errore.

| 11:5<br>← | 52 ¥¥©<br>1 |          | 2 ▶II<br>○ ■ ■ ■ →                            |
|-----------|-------------|----------|-----------------------------------------------|
| 5 8       |             |          | Khdogsiydohx 11:49 J                          |
|           |             |          | Ohgccco<br>0000000000000000000000000000000000 |
|           |             |          | A Ah no<br>Non va bene                        |
|           |             |          | Gxxohog<br>Gg<br>Vbbb                         |
|           |             |          | zzzzzzzz 11:51 √/                             |
|           | Quest       | o messag | gio è da eliminare 11:51 🛷                    |
|           | Messag      | Igio     |                                               |

Tenere premuto il messaggio che si vuole eliminare e quindi premere sul simbolo del cestino nel menu in alto.

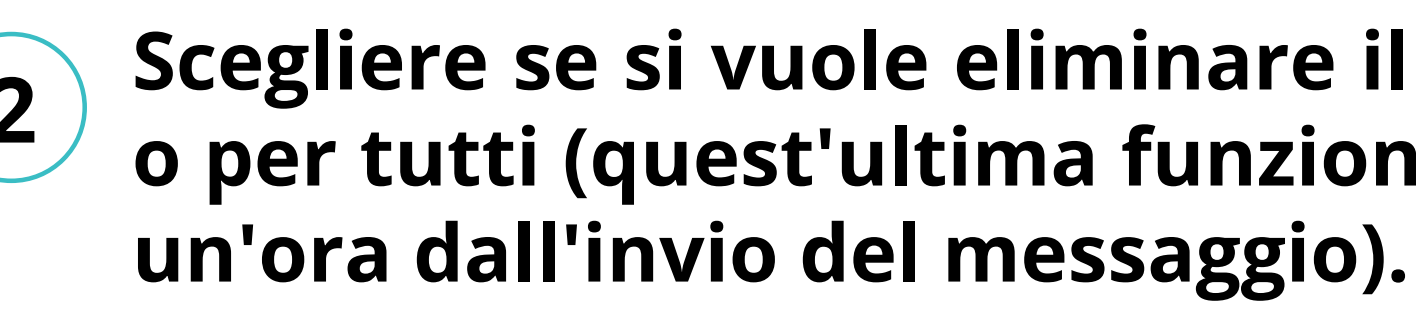

|   | Eliminare il messaggio? |
|---|-------------------------|
|   | ELIMINA PER ME          |
| ( | ANNULLA                 |
|   | ELIMINA PER TUTTI       |

Per maggiori informazioni riguardo all'eliminazione dei messaggi si veda a <u>questo link</u>.

Scegliere se si vuole eliminare il messaggio solo per sè stessi 2) o per tutti (quest'ultima funzione è disponibile solo per circa

> I messaggio eliminato rimane nella chat con il testo mostrato qui sotto.

♥ Hai eliminato questo messaggi

## Messaggi vocali

A volte, invece di scrivere un messaggio, può essere utile dettarlo e inviarlo ad un proprio contatto o anche ad un gruppo WhatsApp.

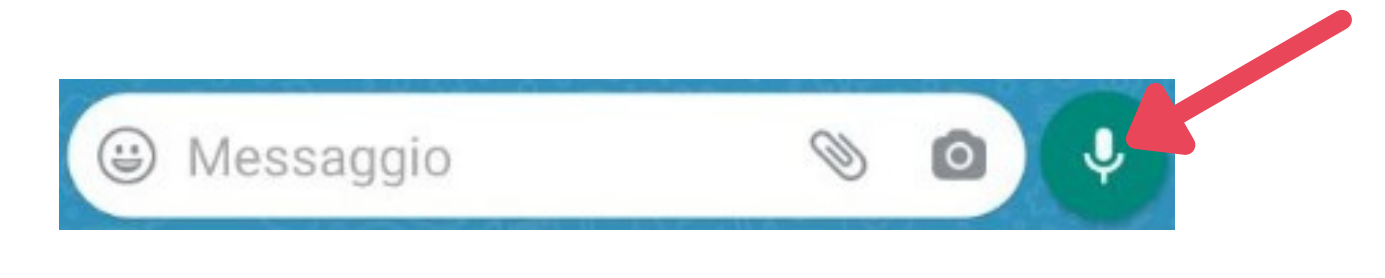

i messaggi normali.

Quando si smette di premere il simbolo del microfono, il messaggio vocale viene inviato; la sua durata è indicata in basso a sinistra.

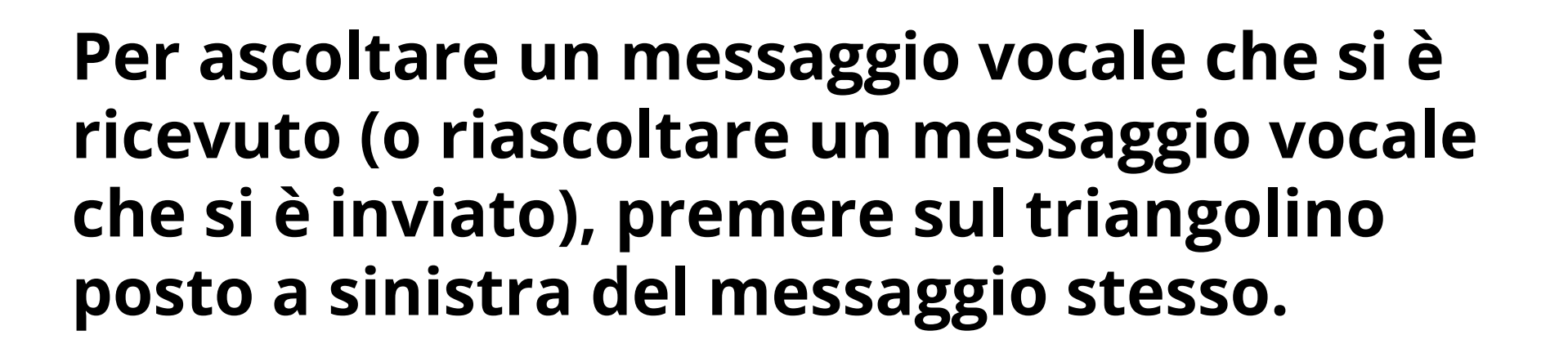

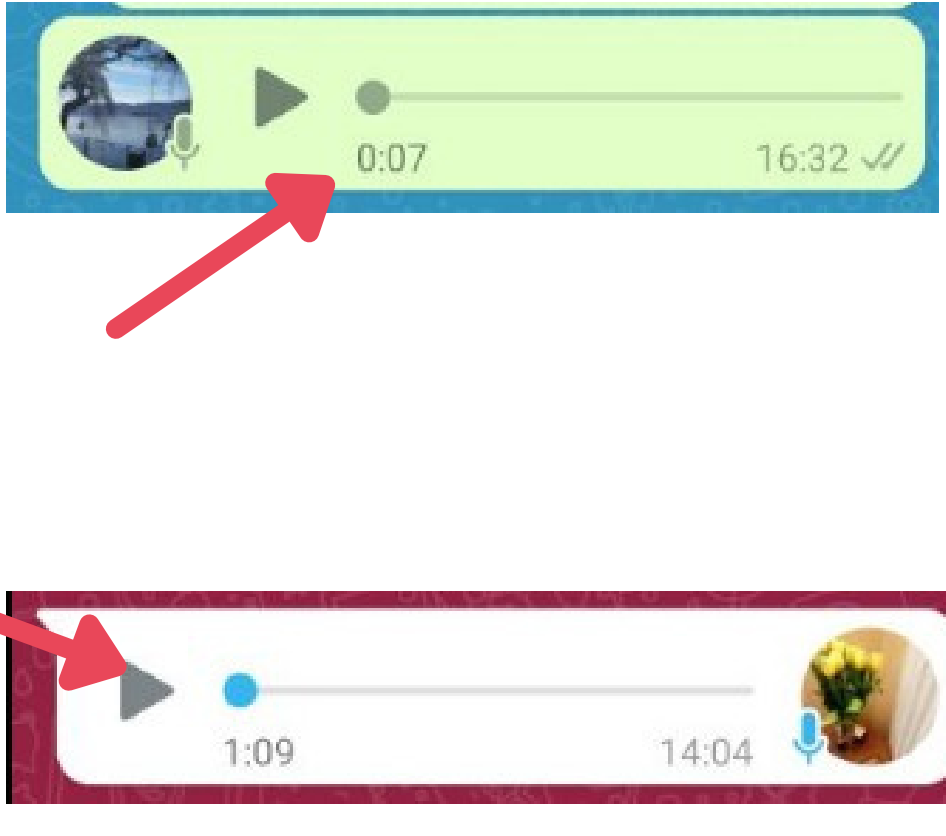

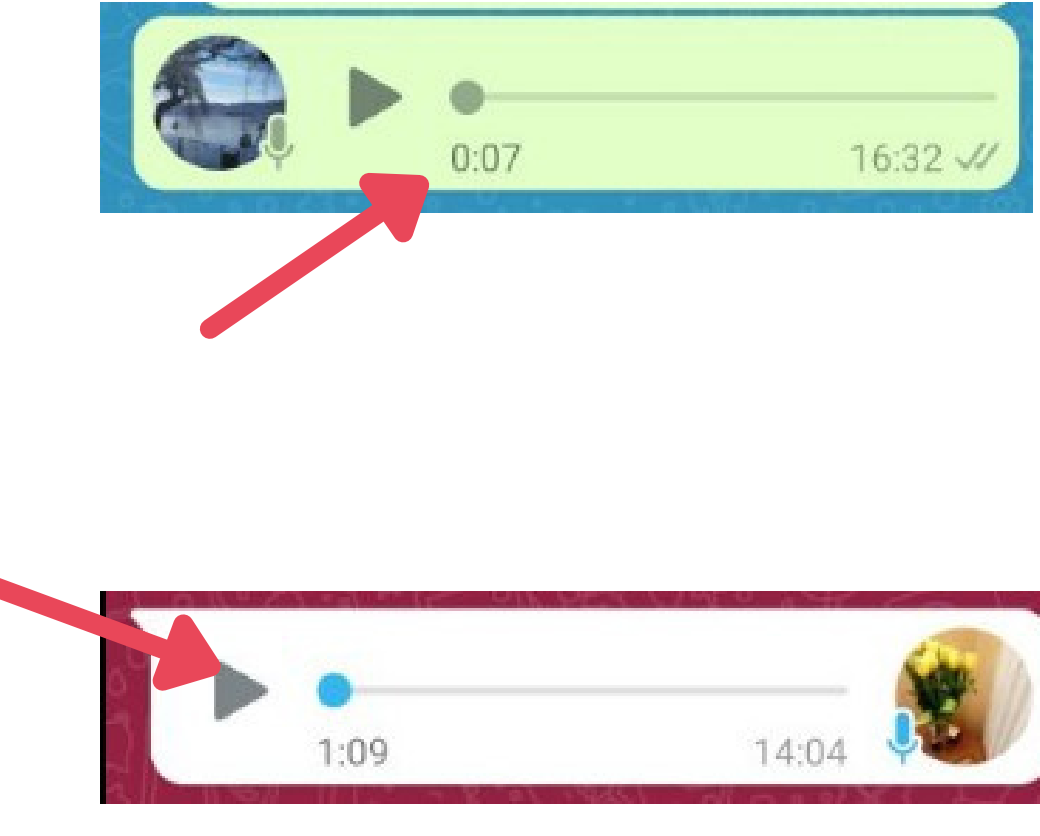

### Per registrare un messaggio vocale, premere e tenere premuto il simbolo del microfono posto accanto allo spazio usato per scrivere

## **Condivisione di documenti**

Una funzione molto utile di WhatsApp è la possibilità di condividere con un proprio contatto (o con un gruppo) documenti, foto e altre informazioni presenti sul proprio smartphone.

Qui vediamo come inviare un documento, per esempio un file pdf.

Premere il simbolo della graffetta.

Selezionare Documento. 2

3

Messaggio

Cercare nello smartphone il documento desiderato, seguendo il menu che viene presentato. Una volta trovato, selezionarlo premendone il nome.

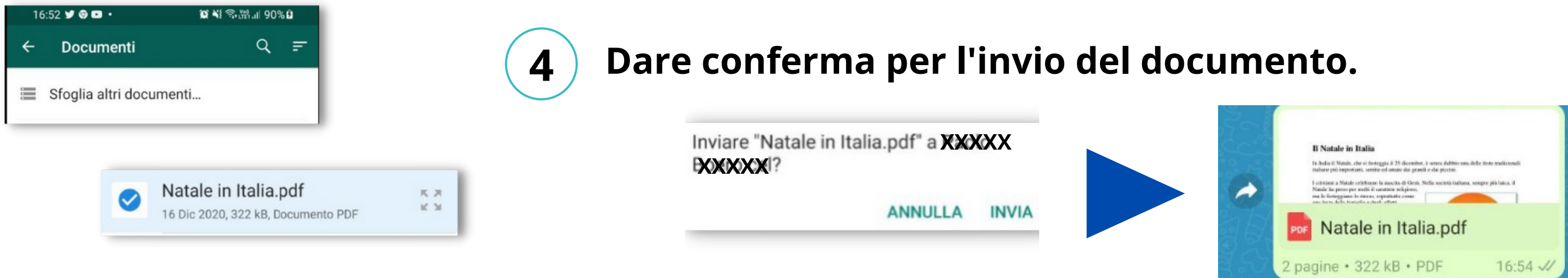

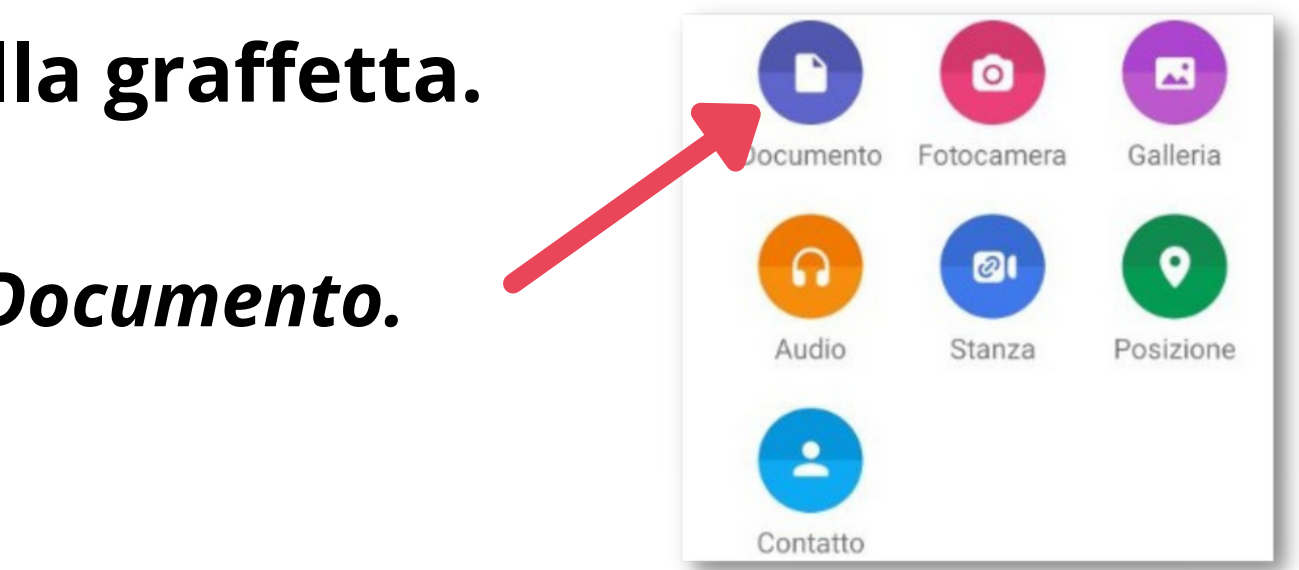

9

### Condivisione di foto

La condivisione di foto si effettua in modo molto simile alla condivisione di documenti.

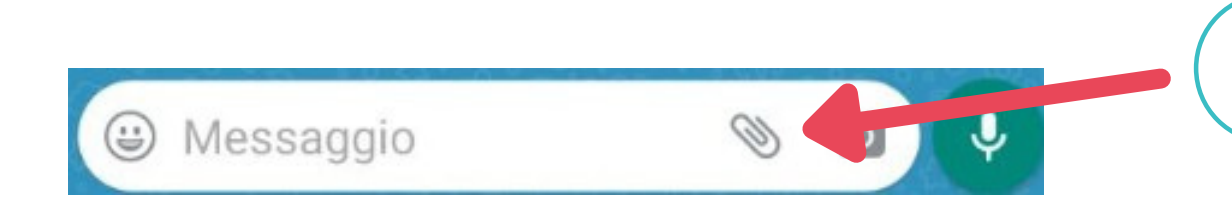

Premere il simbolo della graffetta.

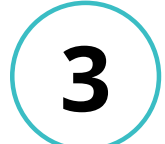

Cercare nello smartphone la foto desiderata e selezionarla. Prima dell'invio è possibile anche scrivere una didascalia

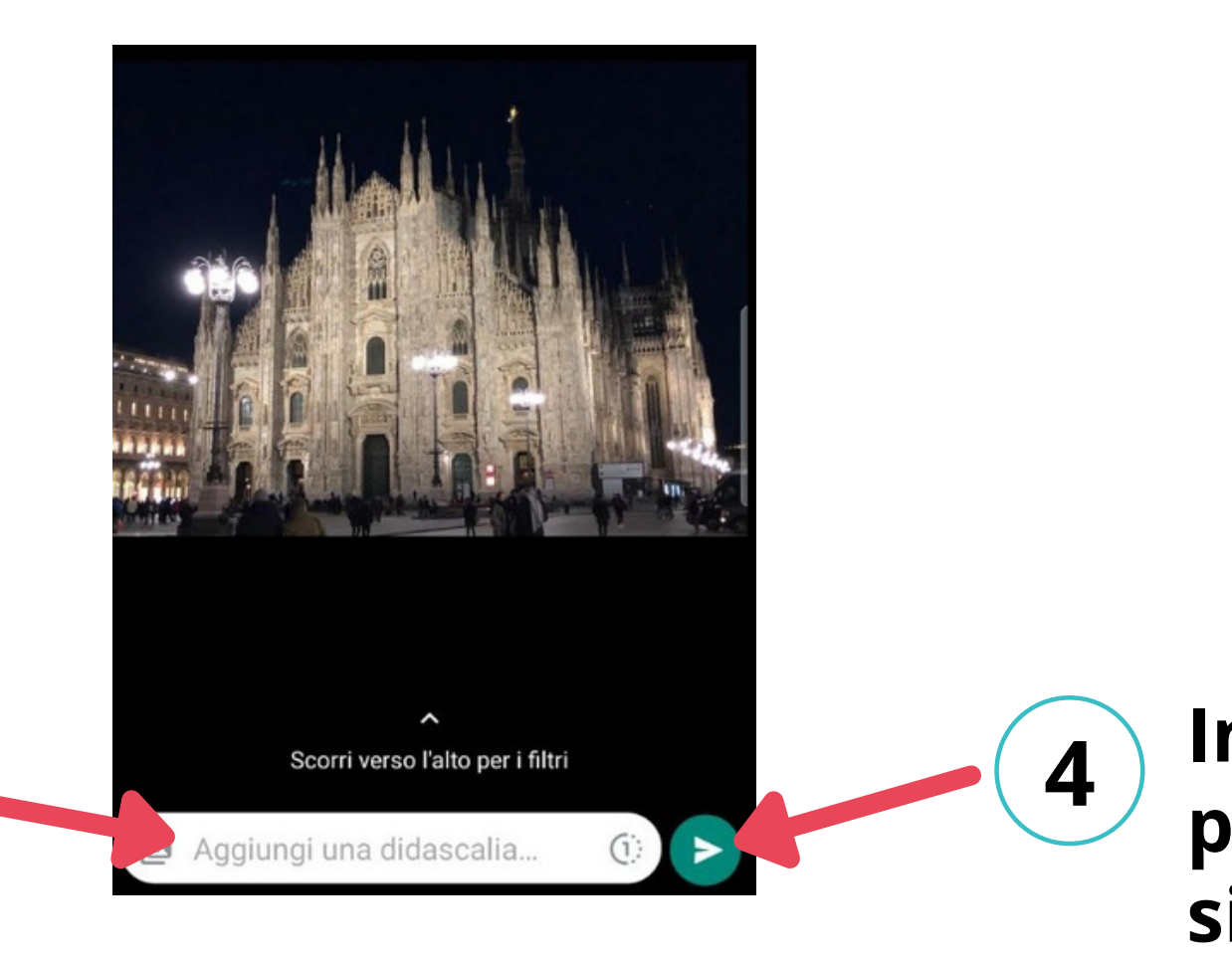

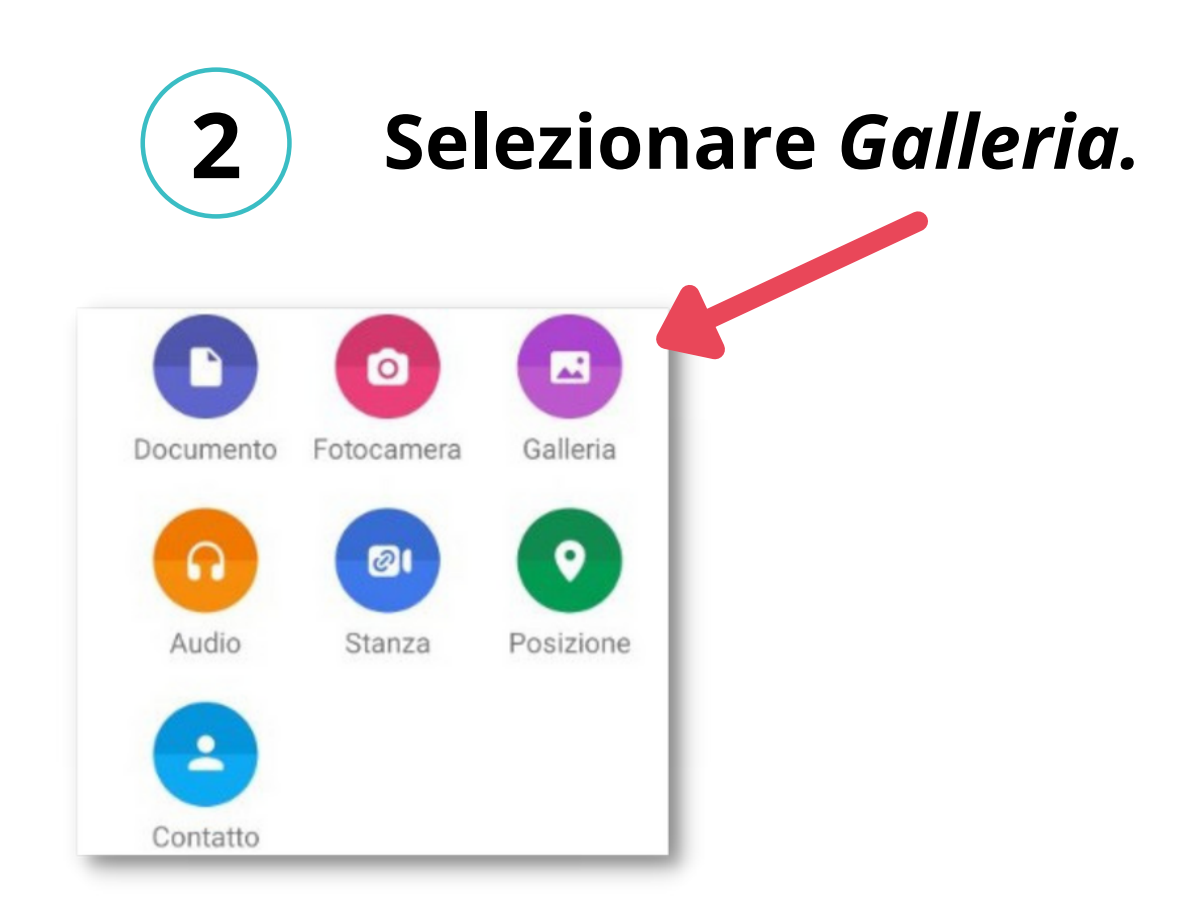

### Inviare la foto premendo il simbolo della freccetta.

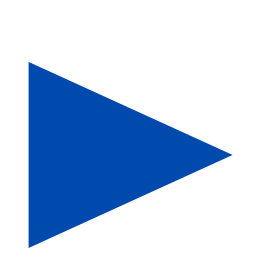

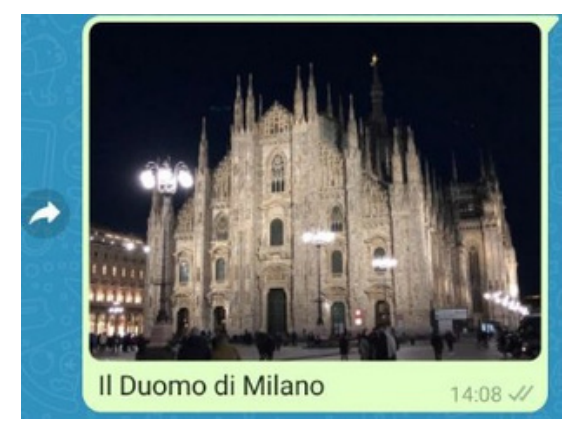

### **Condivisione di un contatto**

La condivisione di un contatto consente l'invio del nome e del numero di telefono di una entità (persona, azienda...) presente nella rubrica WhatsApp del proprio smartphone.

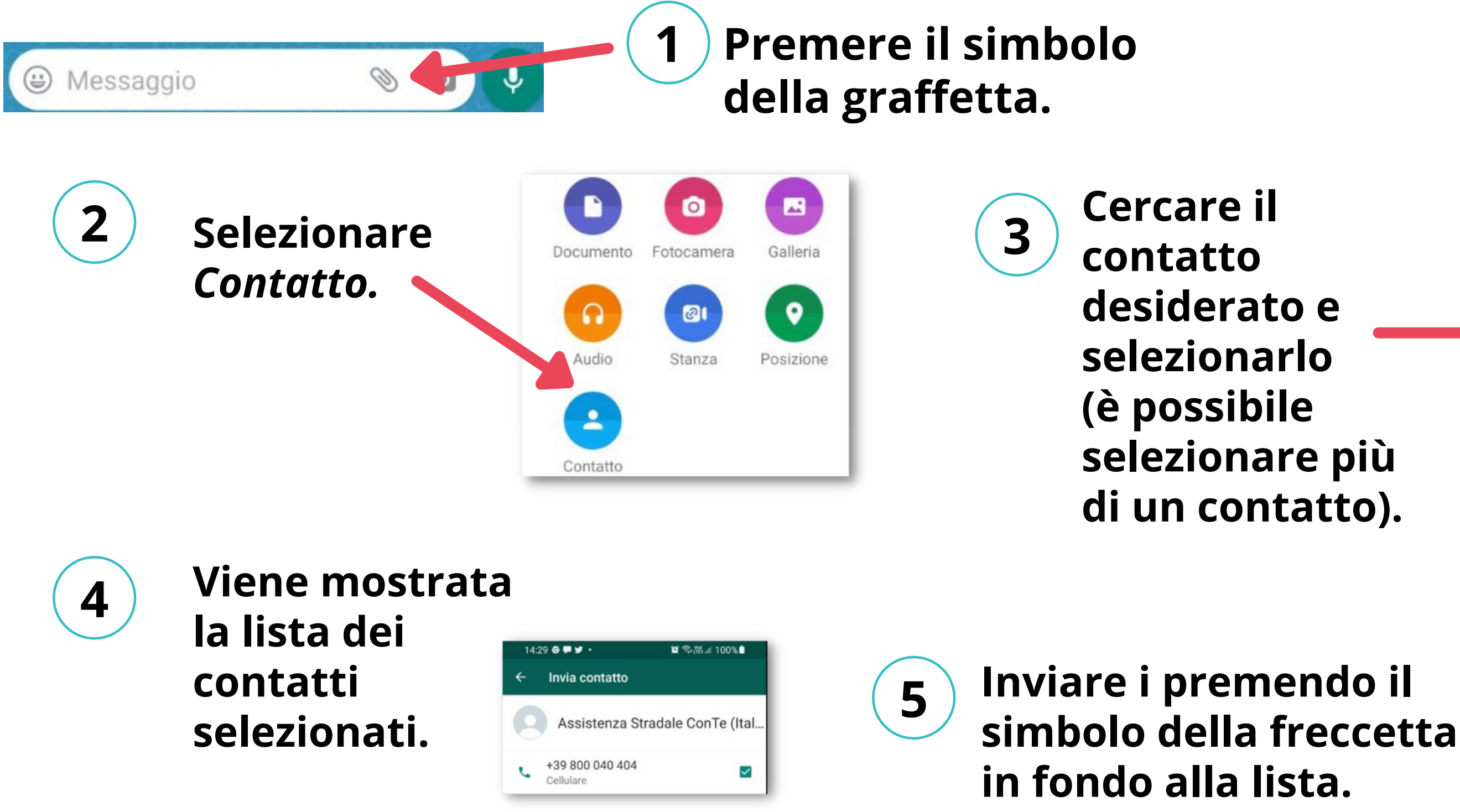

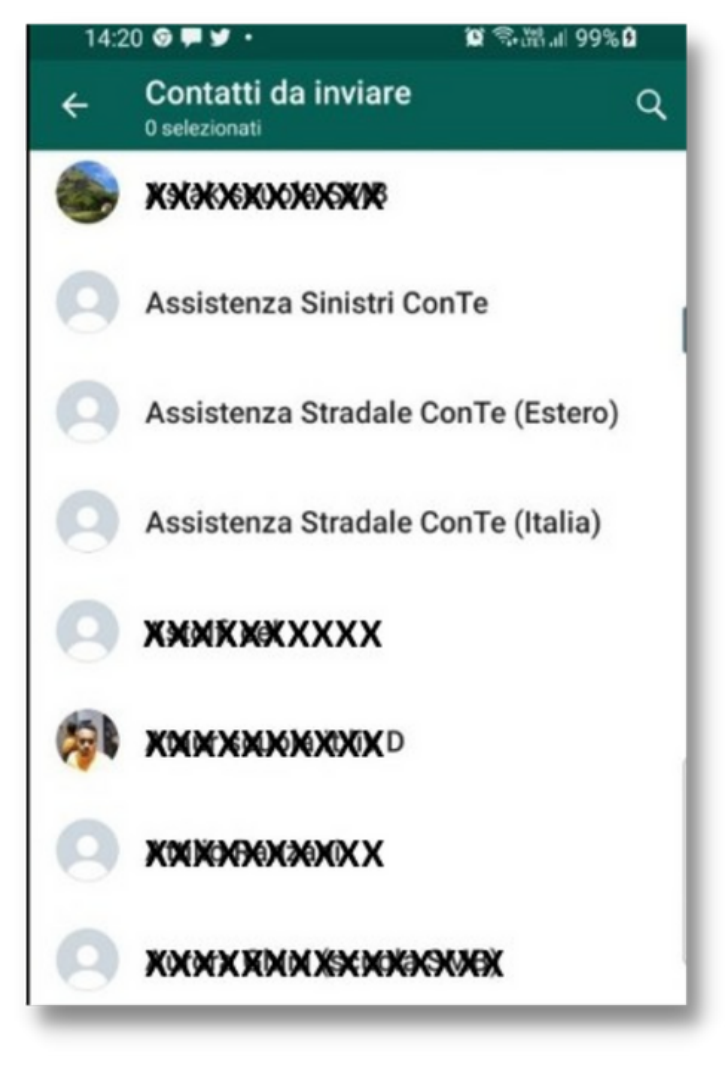

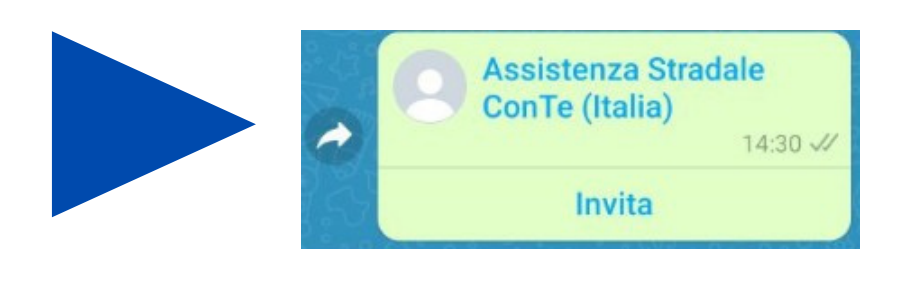

### **Condivisione della posizione**

Un'altra funzione utile è l'invio della propria posizione indicare il luogo di un appuntamento.

4

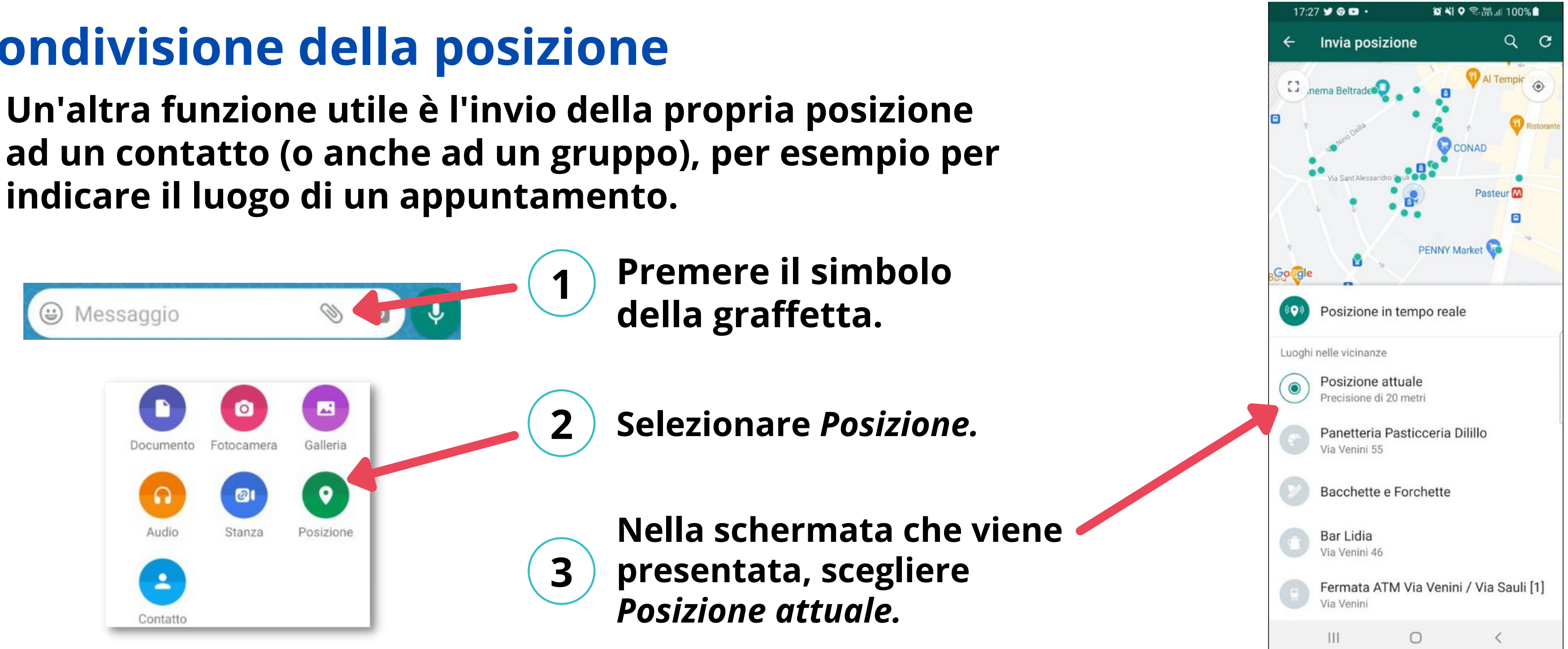

NB: per utilizzare questa possibilità, sullo smartphone devono essere abilitate le funzionalità di geolocalizzazione

La posizione (indicata su una mappa di Google Maps) viene inviata al contatto.

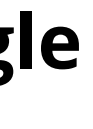

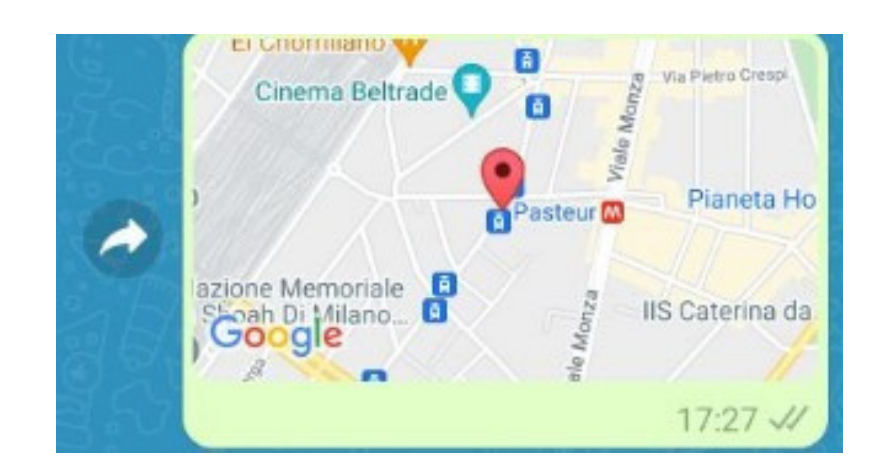

12

### Scorciatoie per contatti frequenti

Per i contatti WhatsApp di uso più frequente, è comodo creare delle 'scorciatoie' (link) in modo potervi accedere direttamente dalla schermata Home del proprio smartphone.

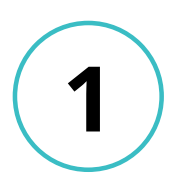

Selezionare il contatto e aprire il menu premendo sui tre puntini in alto a destra, quindi scegliere Altro.

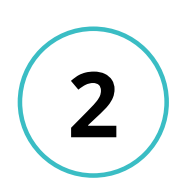

Scegliere Aggiungi collegamento.

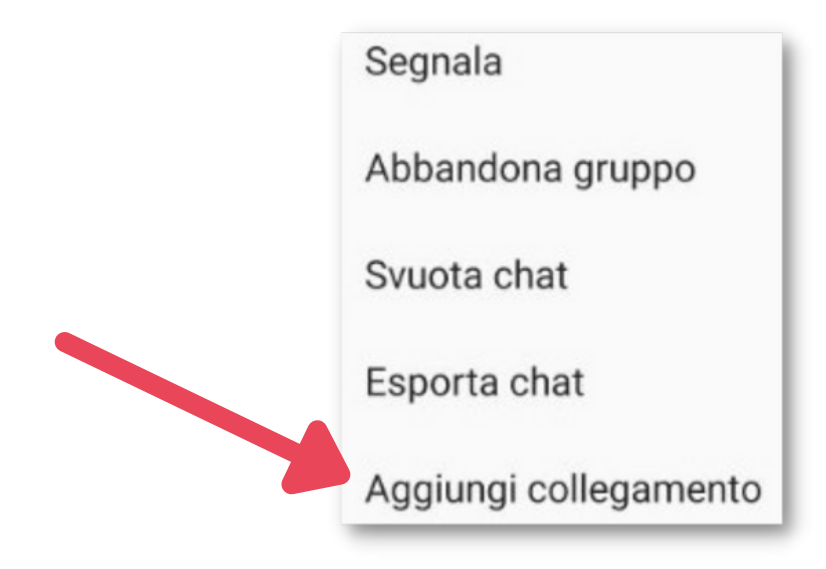

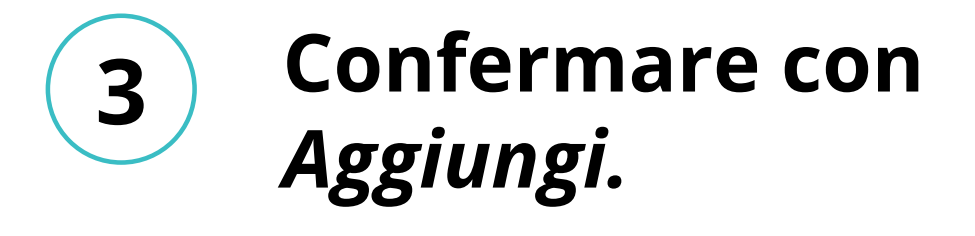

Aggiungere alla schermata Home? Tenete premuta un'icona oppure toccate Aggiungi per aggiungerla sulla schermata Home. Alfa Info miei coteacher 1×1 Annulla Aggiungi

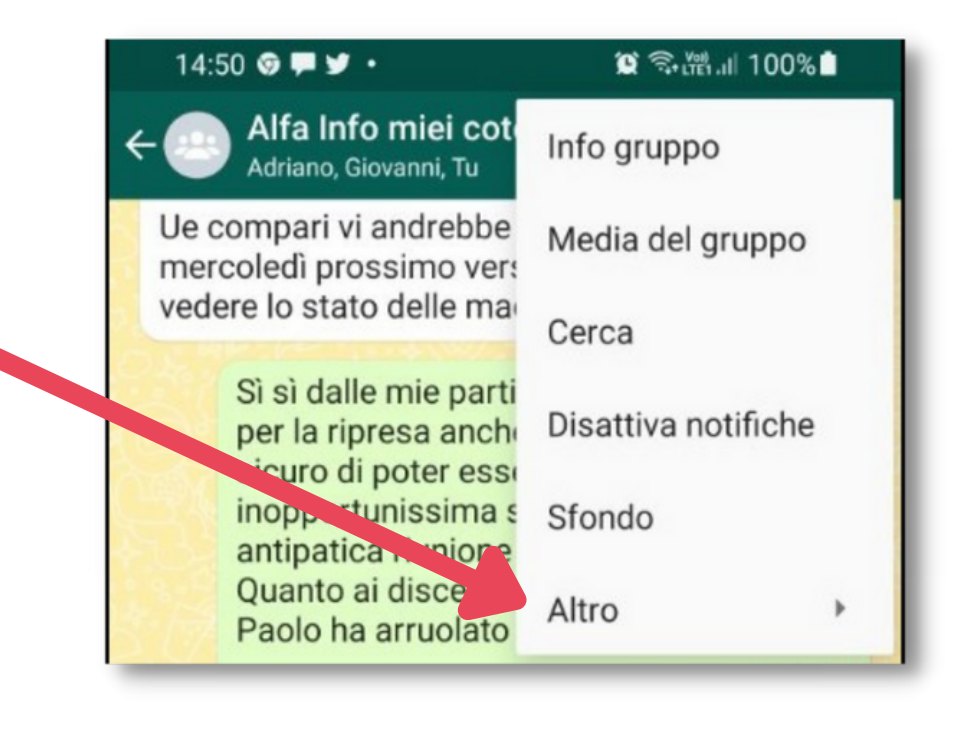

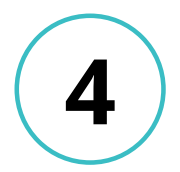

### Sulla schermata Home compare il contatto con in basso un piccolo logo WhatsApp.

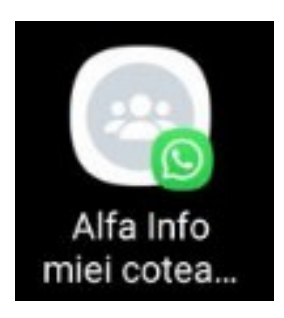

### Sfondo delle chat

La schermate WhatsApp hanno una colorazione standard, che però può essere cambiata, scegliendo come sfondo un altro colore, un tema predefinito o anche una propria foto.

1

Selezionare il contatto e aprire il menu premendo sui tre puntini in alto a destra, quindi scegliere Sfondo.

|   | 14:50 🞯 🗭 🎔 🔸                                     | 0         |
|---|---------------------------------------------------|-----------|
| ¢ | - Alfa Info miei cot<br>Adriano, Giovanni, Tu     | Info gru  |
|   | Ue compari vi andrebbe<br>mercoledì prossimo vers | Media d   |
|   | vedere lo stato delle mai                         | Cerca     |
|   | Sì sì dalle mie parti<br>per la ripresa anche     | Disattiva |
|   | inopportunissi<br>antipatica riunione             | Sfondo    |
|   | Quanto ai discenti,<br>Paolo ha arruolato         | Altro     |

2

**Scegliere lo** sfondo desiderato tra quelli proposti o anche tra le proprie foto.

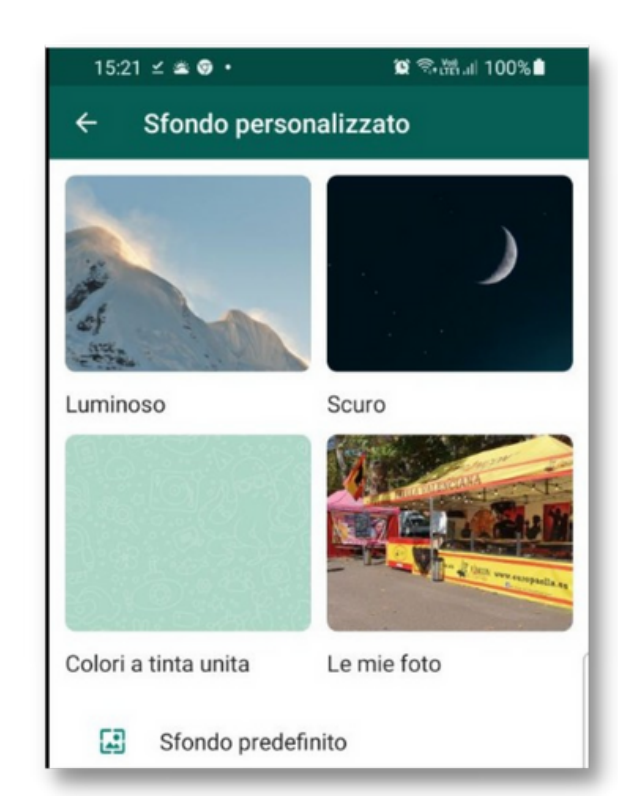

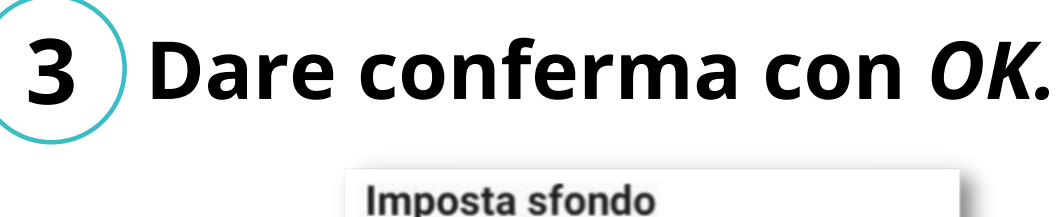

miei coteacher" chiaro personalizzati

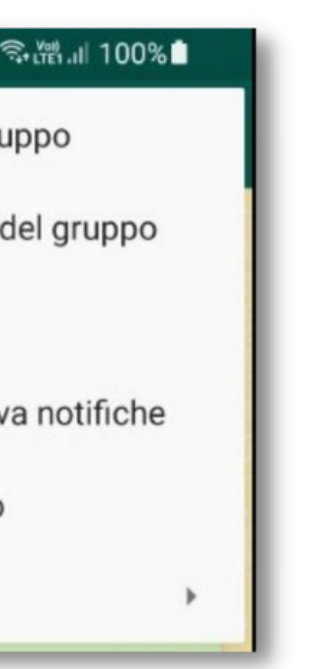

Per questa chat "Alfa Info Per tutte le chat con tema

Eccetto chat con sfondi

ANNULLA OK

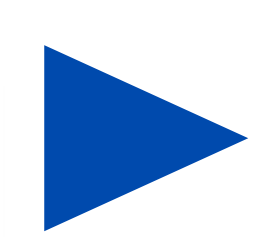

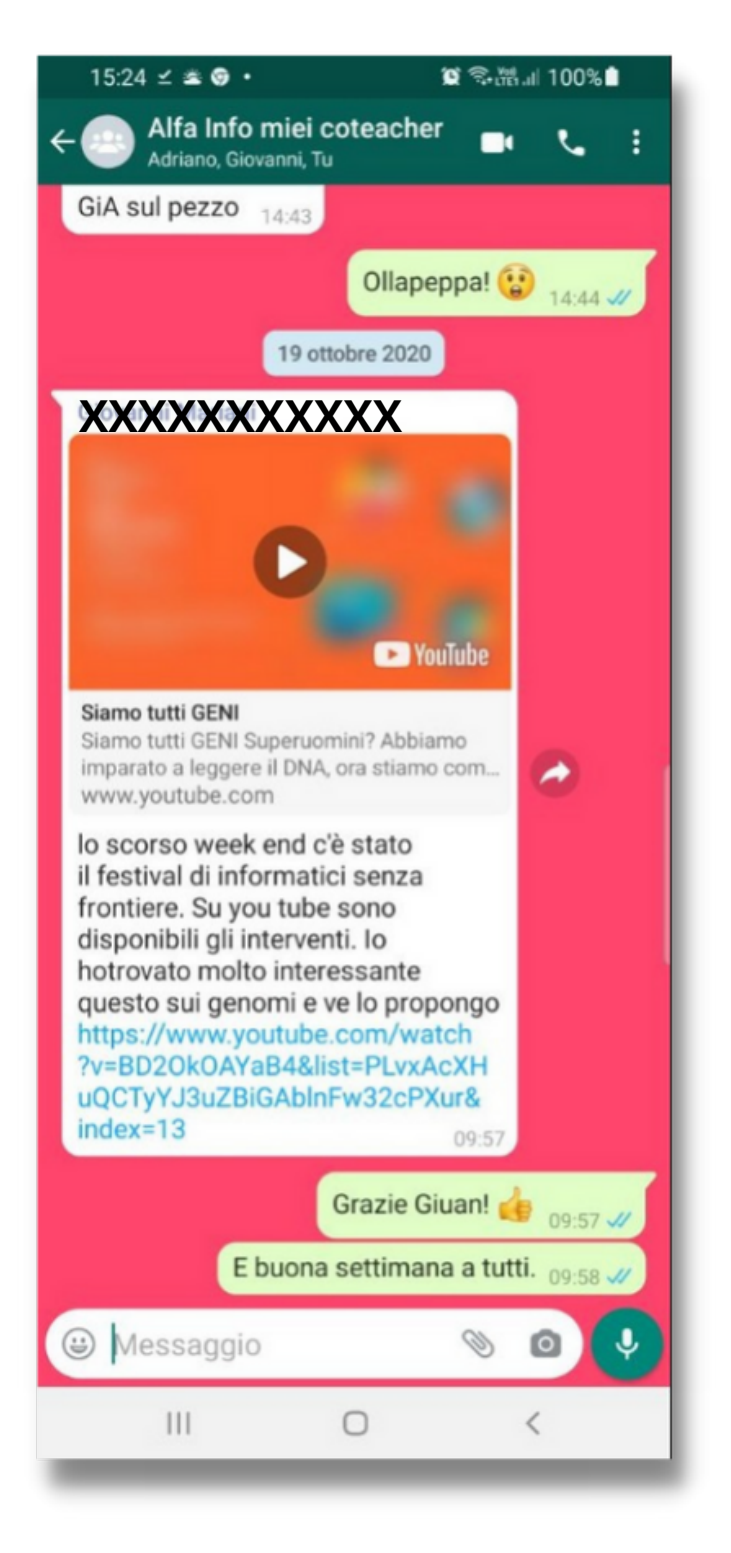

### **Blocco di un contatto**

Vi sono a volte delle situazioni nelle quali non si vogliono più ricevere messaggi da un proprio contatto. In tali casi, è possibile bloccare il contatto a tempo indeterminato.

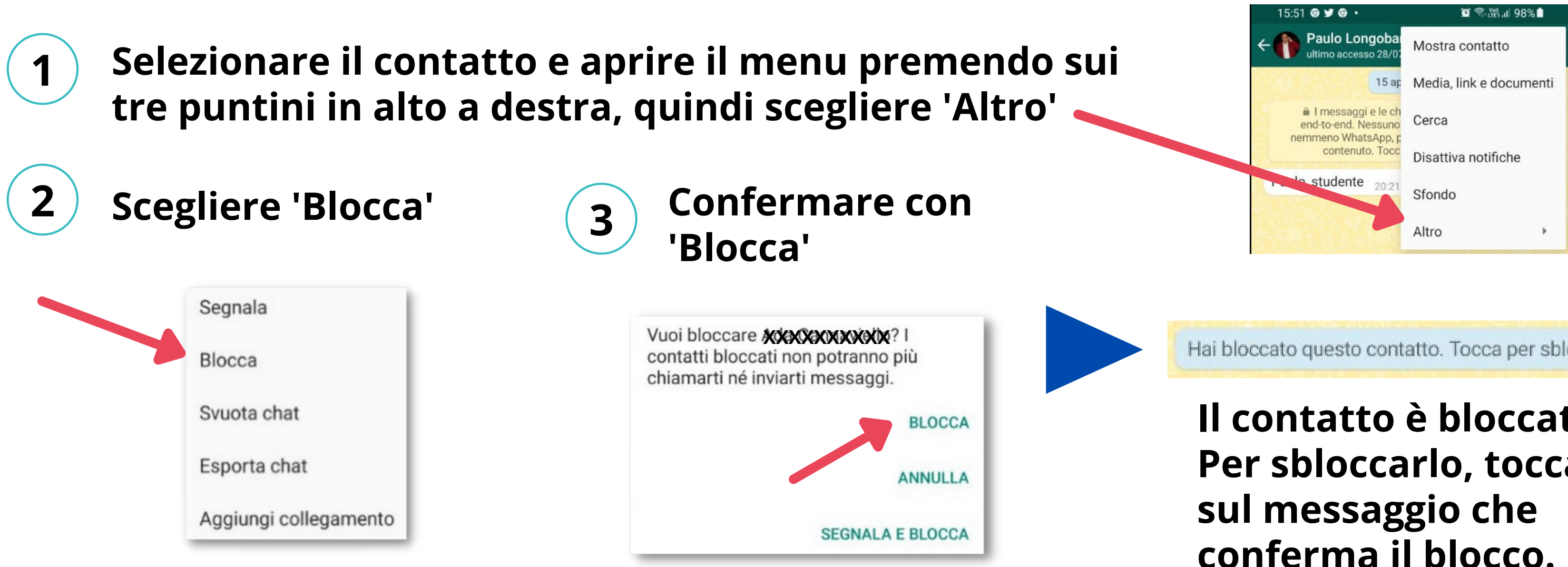

Per maggiori informazioni riguardo al blocco di un contatto si veda a <u>questo link</u>.

Hai bloccato questo contatto. Tocca per sbloccare.

### Il contatto è bloccato. Per sbloccarlo, toccare conferma il blocco.